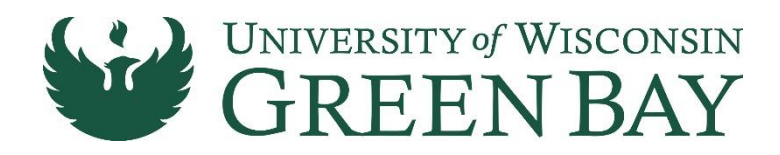

# **HOW TO SUBMIT**

# **Booklist Adoptions**

**BookAT Faculty Instructions** 

## What is BookAT?

BookAT is an online workflow tool that allows you to easily adopt all your course materials. Everything you need is within BookAT – it is your complete adoption and submission tool, as well as your communication and support portal.

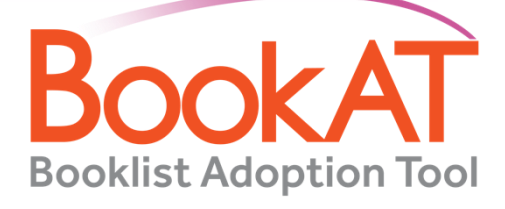

#### LET'S GET STARTED! Step-by-Step Adoption Process

#### STEP 1 WATCH FOR AN EMAIL FROM ambassadored-uwgb@verbasoftware.com

Click the button "Access Your Courses" to get into BookAT. A personalized list of your courses will automatically populate.

| Mittee _                                                                                                    |  |
|----------------------------------------------------------------------------------------------------|--|
| nero paño reducio informar en a paño e atra mar ha nacial w<br>la parte a statemar a companya anticipativa a marca da far far fara da parte<br>el |  |
| Personalized 24%                                                                                                    |  |
| Assess Tear Games                                                                                                    |  |
|                                                                                                    |  |
| Carron Environm                                                                                                    |  |
|                                                                                                    |  |
|                                                                                                    |  |
| Anno the Germa                                                                                                    |  |

#### STEP 2 CHOOSE YOUR OPEN COURSE ONE AT A TIME

Select a course from "open courses" then proceed via the ribbon on the right.

# **STEP 3**

#### READ THE THREE QUESTIONS

Select the appropriate Yes/No answer based on your course materials needs. Do you need to add materials to this adoption?

Yes, I need to add books, OER materials, or supplies

No, I do not need to add books, OER materials, or supplies

No, this section isn't offered

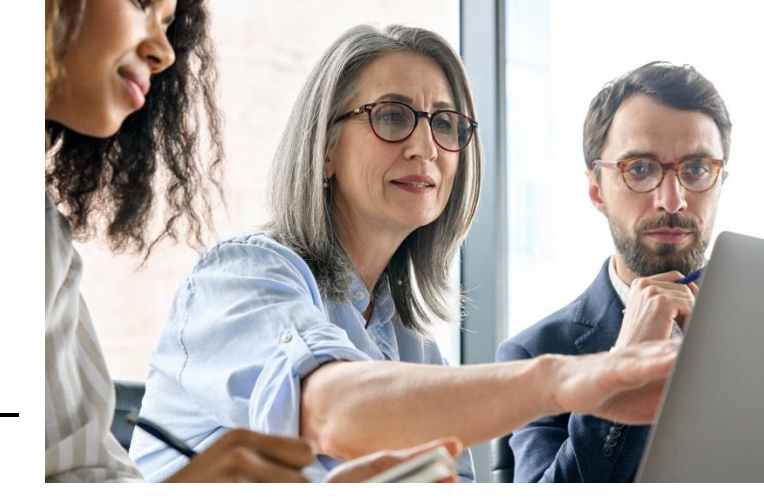

# **STEP 4 SELECT YOUR COURSE MATERIALS**

**Copy Another Adoption:** Search the semester and course of your previous adoption and select the materials to re-adopt.

**Add New Materials:** Find by ISBN, Author, Title or Subject and review format/pricing.

**Add Manually:** Add coursepacks, supplies, OER materials, or books.

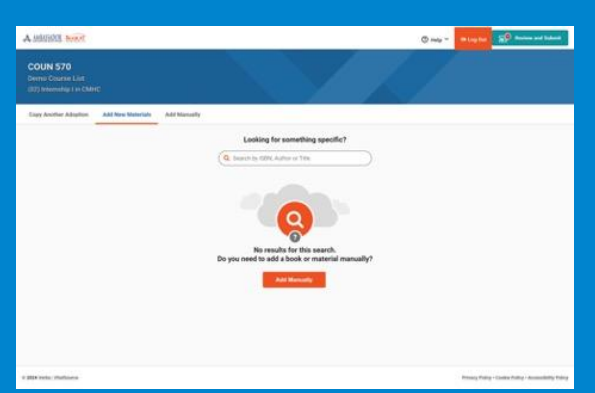

#### **STEP 5** FOLLOW THE PROMPTS

After adding each item, answer the questions as they pertain to the materials you are adopting.

### **STEP 6** REVIEW YOUR ADOPTIONS

Click the Review and Submit button in the top right corner.

#### STEP 7 ASK QUESTIONS, ADD COMMENTS AND SUBMIT

Enter any questions for the course materials team. If you want a message displayed on the Online Bookstore alongside your course, please specify PRODUCT NOTES and add them here. Click Submit Adoptions to complete the process.

| A HURDE BOOK                                                                                                    |           | () help = Integrate ()                                                                                                    |
|----------------------------------------------------------------------------------------------------|-----------|----------------------------------------------------------------------------------------------------|
| COUN 570<br>Denne Course Lat<br>127 (menority) (in 200 cc                                                                                                    |           | Reperture Actions<br>Sector Sector Sect |
| Clinik                                                                                                    |           | Review and Submit                                                                                                    |
| Rover & Schork<br>Weiner<br>Weiner Ander State (Schork, Schork & Schork, Schork, S | ER Parrow | Additional Control III<br>Control Control Contro |
| 10120-001200                                                                                                    |           |                                                                                                    |

#### WHAT'S NEXT? Communications & Support

All outreach is handled directly within BookAT – it's your one-stop-shop for all inquiries, answers, and follow-up information. We will respond to messages as quickly as possible.

- RECEIVE MESSAGES: Be on the lookout for an email from your course materials team responding to your question(s) and/or clarifying your adoption and notes.
- VIEW MESSAGES & ACTIVITY: Click on the fourth tab to access a history of all messages and activity related to this course.
- RESPOND TO MESSAGES: Reply to the course materials team with any additional questions or comments.

| A MARINE BOART                                               |         | C may - Hug fut                                                                                                    |
|--------------------------------------------------------------|---------|----------------------------------------------------------------------------------------------------|
| COUN 570<br>Dense Course List<br>2011 (research List Course) |         | Herperund Proces _<br>Sind Apert Athon,<br>the booking<br>the sources<br>the comparison<br>that the sources<br>the sources<br>the comparison<br>that the sources<br>the sources<br>t |
| Clack                                                        |         | Review and Submit                                                                                                    |
| laview & Submit                                              |         |                                                                                                    |
| The labelse                                                  | 10.7000 | Additional Details<br>Estimated Environment *                                                                                                    |
|                                                              |         | Egenerative Reported and the                                                                                                    |
|                                                              |         | Add a Note<br>Prevent that, you can include a note galating collaboratory and course measure confi.                                                                                                    |
|                                                              |         | Tables                                                                                                    |
|                                                              |         | Tan Manual                                                                                                    |
|                                                              |         |                                                                                                    |
|                                                              |         |                                                                                                    |
|                                                              |         |                                                                                                    |
|                                                              |         |                                                                                                    |
| 214 Parts (Participa                                         |         | Printing Public - Control Public - Association (                                                                                                    |